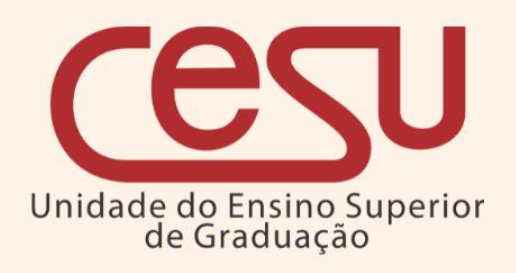

Manual de matrícula de ingressantes no Ensino Superior do Programa de Articulação da Formação Profissional Média e Superior (AMS)

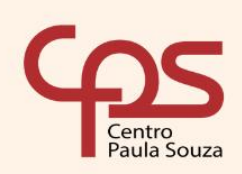

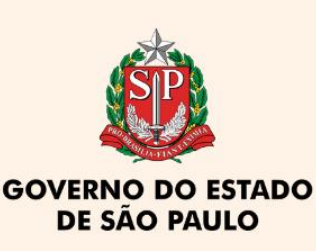

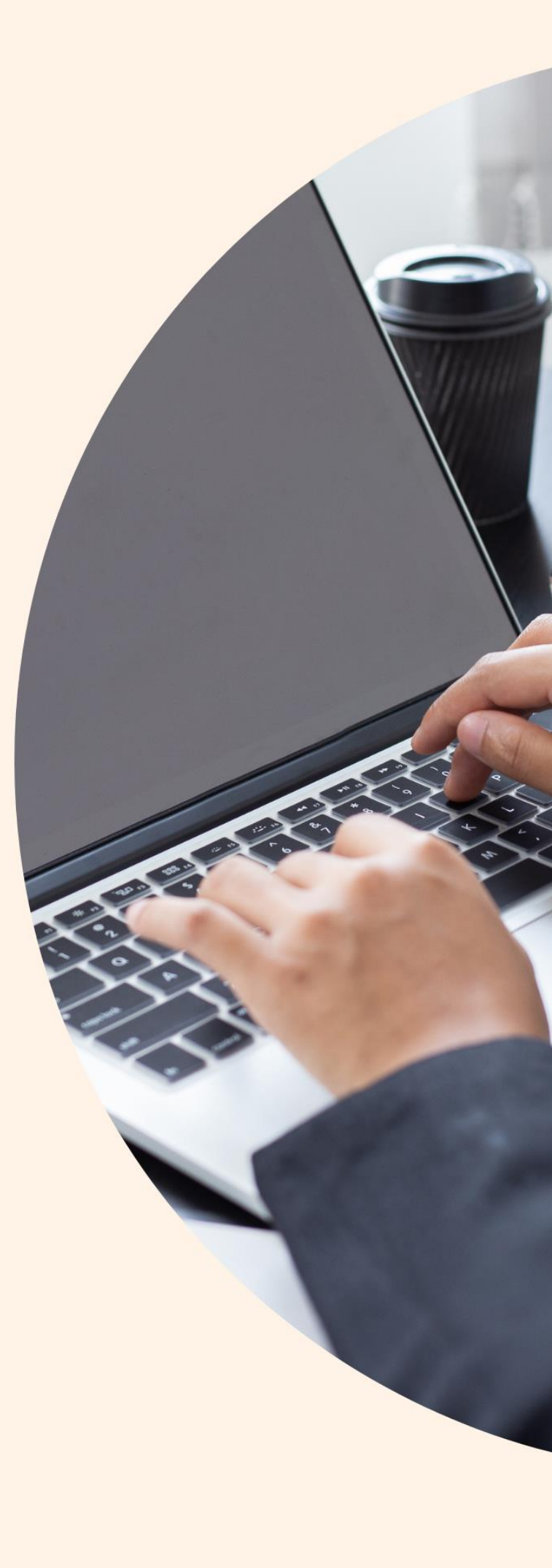

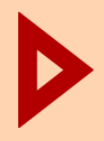

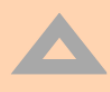

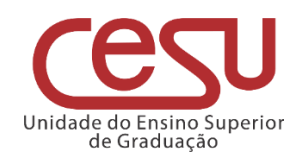

### 2023

Versão 1.0.0 - Lançado em 30/01/2023 Recomendamos que este material seja utilizado em seu formato digital, sem a necessidade de impressão

## **Expediente CPS**

Diretora-Superintendente Laura Laganá

Vice-Diretora-Superintendente Emilena Lorenzon Bianco

**Chefe de Gabinete** Armando Natal Maurício

## **Expediente Cesu**

**Coordenador Técnico** Rafael Ferreira Alves Diretor Acadêmico-Pedagógico André Luiz Braun Galvão Departamento Administrativo Elisete Aparecida Buttignon

EDI – Equipe de Desenvolvimento Instrucional Thaís Lari Braga Cilli

Fábio G. Silva Mauro Yuji Ohara Equipe de Preparação e Revisão Textual Mariane Teixeira Fernanda Mello Demai Maria do Carmo Moreira Jacon Michelle de Carvalho Santos

Responsáveis pelo documento Luis Alexandre de Oliveira

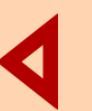

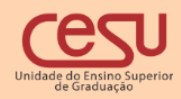

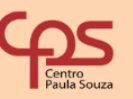

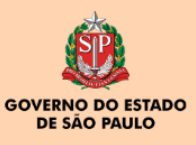

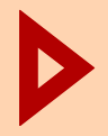

# Sumário

| 1. Introdução                         | 4 |
|---------------------------------------|---|
| 1.1 Interface                         | 4 |
| 1.1.1 Interface de matrícula de aluno | 5 |

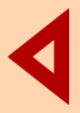

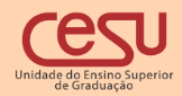

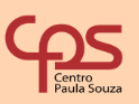

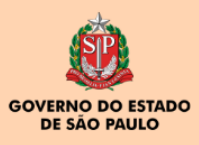

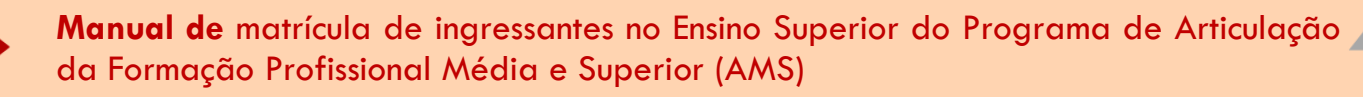

1. Introdução

## 1. Introdução

Esse manual apresenta os procedimentos para realização da matrícula de ingressantes no Ensino superior do Programa de Articulação da Formação Profissional Média e Superior (AMS).

### 1.1 Interface

Ao ingressar no Siga Fatec, o Diretor de Serviços Acadêmicos deverá acessar o menu "pessoal", "alunos", "matrícula de ingressantes", conforme ilustra a imagem abaixo:

| 🖣 catálogos 📔 🗟 cadastros 🖡 |                       | 💌 MATRICULA 丨 🚔 ATESTADOS 丨 🚟 FECHAMENTO 丨 🔨 FERRAMENTAS 🗍                    | 🔲 USUÁRIOS 📔 🔜 GEI |
|-----------------------------|-----------------------|-------------------------------------------------------------------------------|--------------------|
| Nome Aluno                  | Alunos<br>Professores | <ul> <li>Prazo Integralização</li> <li>Matrícula de Ingressantes /</li> </ul> | RA                 |

Figura 1. Menu de acesso (Diretor de serviços acadêmicos)

Por meio da interface ilustrada na figura 2, o Diretor de Serviços Acadêmicos poderá criar um novo aluno no Siga.

Importante salientar que as pessoas já foram previamente cadastradas com a base de dados enviada pela Etec, tornando o processo de criação de pessoa desnecessário.

Para localizar a pessoa já cadastrada, forneça o nome e CPF e clique em filtrar. Caso a pessoa não seja encontrada, favor entrar em contato com a equipe de suporte.

| Statue          |                                                                                                    | Dassaa Salasianada                                                                                                    |
|-----------------|----------------------------------------------------------------------------------------------------|----------------------------------------------------------------------------------------------------|
| Sidius          |                                                                                                    |                                                                                                    |
|                 |                                                                                                    | 20231 XXXXXXXXXXX DA SILVA                                                                                                    |
| -Cadastro de    | Pessoal                                                                                                    | Situação Curso RA Nome Curso Abreviação                                                                                                    |
|                 |                                                                                                    | Matricula de Ingressante                                                                                                    |
| essoa           | xxx                                                                                                    | Criar Aluno                                                                                                    |
|                 | Filtrar Desfiltrar                                                                                                    | Regulamento de Graduação                                                                                                    |
|                 | A operação de inclusão de novas pessoas no sistema somente<br>será permitida se não houver nenhuma pessoa anteriormente<br>incluida com o mesmo CPF e RG, RNE. Caso a pessoa já exista<br>não crie um novo registro, utilize o que aparecer. Para incluir<br>fórneça o CPF correto e o Nome completo da pessoa. A criação de<br>pessoas já existentes na base de dados causa o efeito de perda<br>de controle sobre os cursos em várias unidades distintas<br>simultaneamente e o processo de Aproveitamento de estudos<br>automático deixa de funcionar. |                                                                                                    |
|                 | Criar Pessoa                                                                                                    | Deliberação CEETEPS - 12, de 14-12-3009                                                                                                    |
| Nome            | CPF RG Email                                                                                                    | Aprova o Regulamento Geral dos Cursos de Graduação<br>das Faculdades de Tecnologia do Centro Estadual de                                                                                                    |
| <u>xxxxxxxx</u> | XXXXXXX DA SILVA 18751750082 DPF-<br>SP Incluir                                                                                                    | Educação rechologica "Paula Souza" - CEE rEPS.                                                                                                    |
|                 |                                                                                                    | an Artosolos E Asolundo Sa Faculdades da Tecnología (FATEC) do Centro Paula<br>Sotuza rão pode estar mátriculado simultaneamente em outra instituição pública e<br>gratuita de entrios superior, seja ela amunição, etaduda los deforal, em tampouco<br>em duas FATECe nu dois nurses dietinte na maxema FATEC |

Figura 2. Interface de pesquisa de pessoas

O usuário deverá clicar no link correspondente ao nome da pessoa e em "Criar Aluno" conforme imagem a seguir:

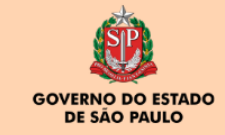

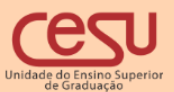

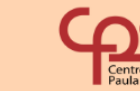

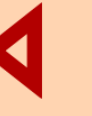

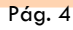

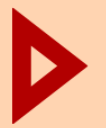

**Manual de** matrícula de ingressantes no Ensino Superior do Programa de Articulação da Formação Profissional Média e Superior (AMS)

| Status                                                                        |                                                                                                    |                                                                                                    |                                                                                                    | Pess      | oa Selecionada                                                                                                    |          |
|-------------------------------------------------------------------------------|----------------------------------------------------------------------------------------------------|----------------------------------------------------------------------------------------------------|----------------------------------------------------------------------------------------------------|-----------|----------------------------------------------------------------------------------------------------|----------|
|                                                                               |                                                                                                    |                                                                                                    |                                                                                                    | 20        | 231 XXXXXXXXXXXXXX DA SILVA                                                                                                    |          |
| Cadastro de Pessoa                                                            |                                                                                                    |                                                                                                    |                                                                                                    | Situ      | ção Curso RA Nome Curso Abreviação                                                                                                    |          |
| CPF                                                                           |                                                                                                    |                                                                                                    |                                                                                                    | Matr      | cula de Ingressante                                                                                                    |          |
| Pessoa 🗙                                                                      |                                                                                                    |                                                                                                    |                                                                                                    |           | Cria                                                                                                    | ar Aluno |
| F                                                                             | iltrar Des                                                                                                    | iltrar                                                                                                    |                                                                                                    | Reg       | lamento de Graduação                                                                                                    |          |
| A oper<br>será p<br>incluid<br>não cr<br>forneç<br>pesso:<br>de cor<br>simult | ação de inclusão d<br>ermitida se não ho<br>a com o mesmo C<br>e um novo registr<br>a o CPF correto e<br>s já existentes na<br>trole sobre os cur<br>uneamente e o pre | le novas pessoas i<br>puver nenhuma pe<br>PF e RG, RNE. Cas<br>o, utilize o que ap<br>o Nome completo<br>base de dados ca<br>sos em várias unic<br>creaso de Aprovei | no sistema somente<br>ssoa anteriormente<br>so a pessoa já exista<br>arecer. Para incluir<br>da pessoa. A criação<br>usa o efeito de pero<br>lades distintas<br>amento de estudos | o de<br>a | עם <del>א</del> וי - ואי אויע (אוי - אויע) איז איז איז איז איז איז איז איז איז איז                                                                                                    |          |
| autom                                                                         | ático deixa de fun<br>Pessoa                                                                                                    | cionar.                                                                                                    | amento de estudos                                                                                                    |           | norden, få sinde a pro-<br>Delliberação CEETEPS - 12, de 14-12-2009                                                                                                    |          |
| Nome                                                                          |                                                                                                    | CPF                                                                                                    | RG Email                                                                                                    |           | Aprova o Regulamento Genel dos Cursos de Graduação<br>das Feculádese do Tecnologia do Centro Estadual de<br>Educação Feconógica Palva Suras' CEETEPS.                                          |          |
|                                                                               | DA SILVA                                                                                                    | 18751750082                                                                                                    | DPF-<br><u>Incluir</u><br><u>Email</u>                                                                                                    |           |                                                                                                    |          |
|                                                                               |                                                                                                    |                                                                                                    |                                                                                                    |           | MATRICULAS E ASSUNTOS CORRELATOS<br>Artigo 16 - O aluno das Faculdades de Tecnologia (FATEC) do Centro Paula<br>Souza não code estar matriouado simultameamente em outra instituição pública e |          |

Figura 3. Interface de pesquisa de pessoas

#### 1.1.1 Interface de matrícula de aluno

Para efetuar a matrícula de alunos ingressantes no programa AMS, o usuário deverá fornecer a forma de ingresso correspondente ao programa "Processo Seletivo de Transição do Nível Médio para o Superior Tecnológico - Programa AMS", selecionar o curso desejado e seu itinerário. Deverá também preencher os valores como data de ingresso, ano de ingresso, turma de ingresso., data de matrícula, ciclo atual <mark>e</mark> anos cursados.

Para finalizar, clicar em Confirmar.

| Curso                               |                                                                                                |                                                                                                    |                                                                                                    | Ingresso                                                                                                    | Matricula                                |
|-------------------------------------|------------------------------------------------------------------------------------------------|----------------------------------------------------------------------------------------------------|----------------------------------------------------------------------------------------------------|----------------------------------------------------------------------------------------------------|------------------------------------------|
| Matual                              | Curso                                                                                          | Turno<br>S Noite                                                                                                    | Matriz Curricular<br>143 ADS AMS N                                                                                                    | Data Ingresso Ano Ingresso Turma Ingresso                                                                                                    | Data Matricula Ciclo Atual Anos cursados |
| Itinerário                          |                                                                                                |                                                                                                    |                                                                                                    | 29/01/2023 🗊 2023 2                                                                                                    | 29/01/2023 🗊 1 1                         |
| Curso Sup                           | erior de Tecnolog                                                                              | gia em Análise e Deser                                                                                                    | volvimer ~                                                                                                    | Forma de Ingresso         Processo Seletivo de Transição dc ∨         Data Vestibular Classificação Vestibular Pontuação Vestibular Ingressa         //       0         Indicador de Desempenho         PP (%)       PR (%)         0,000 | Situação do Curso<br>Em Curso ~          |
| Configuraçã                         | o de Matricula-                                                                                |                                                                                                    |                                                                                                    |                                                                                                    |                                          |
| Ger Na c                            | a o RA do estuda<br>riação do registro o                                                       | ante no momento em o<br>do aluno na matricula de i                                                                                      | ue o mesmo efetua a matricula<br>ngressante gera o RA do mesmo                                                                           | de ingressante no sistema                                                                                                    |                                          |
| Cria<br>Na c<br>Ipo<br>Cur:<br>Cur: | o o registro do us<br>riação do registro do<br>o <b>de Curso</b><br>sos Presenciais<br>sos EAD | suário no SIGA no mon<br>do aluno na matricula de i<br>Usuário a ser criado:<br>Através do RG do aluno in<br>A partir do RA do aluno in | nento em que o mesmo efetua a<br>ngressante cria o usuário SIGA do tipo<br>Senha Padrão<br>ngressante Senha@123<br>ngressante Mudar#2015 | matricula de ingressante no sistema<br>:                                                                                                    |                                          |
| Estado                              |                                                                                                |                                                                                                    |                                                                                                    |                                                                                                    |                                          |
| Confirmar                           | Fechar                                                                                         |                                                                                                    |                                                                                                    |                                                                                                    |                                          |

Figura 4. Interface de matrícula de ingressantes no programa AMS

A matrícula será exibida na interface de matrícula de veteranos e o histórico do aluno será atualizado.

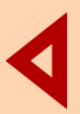

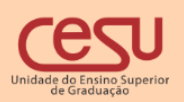

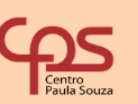

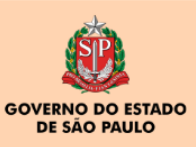